## Реєстрація в Microsoft 365. Реєстрація в LMS Moodle

У Волинському національному університеті імені Лесі Українки використовують для електронного навчання Навчальну платформу LMS Moodle <u>https://moodle.vnu.edu.ua</u> та cepвic **Microsoft 365** <u>https://www.office.com</u>

#### Реєстрація в Microsoft 365

Логін та тимчасовий пароль до корпоративної поштової скриньки ви можете отримати в <u>деканаті вашого факультету/інституту</u>.

#### Наприклад:

Логін: login@vnu.edu.ua

**Пароль:** Wub56491

Перейдіть за посиланням <u>https://www.office.com</u>

У рядку необхідно ввести свій логін (наприклад <u>login@vnu.edu.ua</u>) та натиснути кнопку «Далі».

| C                                    | utlool                | <               |
|--------------------------------------|-----------------------|-----------------|
| Microsoft                            |                       |                 |
| Увійти                               |                       |                 |
| Продовжити в служ<br>Блектронна поши | 6i Outlook            | 104             |
| Немає облікового з                   | апису? Створіть його! | he              |
| Не можете отримат                    | и доступ до свого об. | лікового запису |
|                                      |                       |                 |

У текстовому полі необхідно прописати **пароль**, який вам було видано (наприклад: **Wub56491**) та натиснути кнопку «**Увійти**»

| Мicrosoft<br>← login @vnu.edu.ua<br>Введіть пароль<br>             | <ul> <li>Microsoft</li> <li>← login @vnu.edu.ua</li> <li>Введіть пароль</li> <li>Я не пам'ятаю пароль</li> </ul> |
|--------------------------------------------------------------------|----------------------------------------------------------------------------------------------------|
| <ul> <li>&lt; login @vnu.edu.ua</li> <li>Введіть пароль</li> </ul> | <ul> <li>login @vnu.edu.ua</li> <li>Введіть пароль</li> <li>я не пам'ятаю пароль</li> </ul>                      |
| Введіть пароль<br>                                                 | Введіть пароль<br>я<br>я не пам'ятаю пароль                                                                      |
|                                                                    | Я не пам'ятаю пароль                                                                                             |
|                                                                    | Я не пам'ятаю пароль                                                                                             |

При першому вході у систему **Microsoft 365** необхідно змінити тимчасовий пароль, що було надано на власний **новий пароль**. Ви побачите вікно: **«Оновіть пароль»**.

Введіть **тимчасовий пароль**, який було вам надано. Введіть свій **новий пароль**. Для підтвердження нового паролю, знову введіть **новий пароль**. Натисніть кнопку **«Увійти»** та **«Далі»** 

|                 | Outlook                                                                   |
|-----------------|---------------------------------------------------------------------------|
| M               | icrosoft                                                                  |
|                 | login@vnu.edu.ua                                                          |
| Оно             | віть пароль                                                               |
| Потріб<br>перши | но оновити пароль, тому що це ваш<br>й вхід, або термін дії пароля минув. |
| Поточн          | ний пароль                                                                |
| Новий           | пароль                                                                    |
| Пілтве          | рлити пароль                                                              |

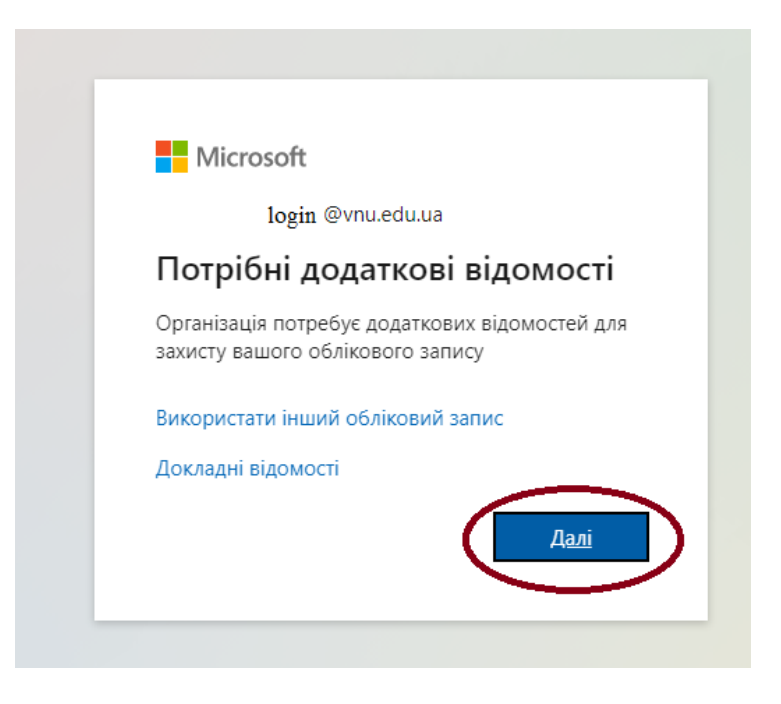

| Захистіть                                                                                                    | свій обліковий запис                                                                             |
|----------------------------------------------------------------------------------------------------|--------------------------------------------------------------------------------------------------|
| Згідно з політикою організації по                                                                                                    | трібно налаштувати такі методи підтвердження особи:                                              |
| ӨЛӨФОН<br>и можете підтвердити свою особу, відпо                                                                                                    | рвівши на виклик або ввівши код, надісланий на ваш телефон.                                      |
| кий номер телефону використовувати?<br>Jnited States (+1)                                                                                                    | <ul> <li>Введіть номер телефону</li> </ul>                                                       |
| iyria (+963)<br>'aiwan (+886)<br>'ajikistan (+992)<br>[anzania (+255)<br>Thiailand (+66)<br>Timor-Leste (+670)<br>Togo (+670)<br>Trinidad and Tobago (+1868)<br>Tunisia (+216)<br>Tunisia (+216) | ь і даних.Натискаючи кнопку "Далі", ви приймаєте<br>йність і використання файлів cookie.<br>Далі |
| iurikey (+90)<br>Iurkmenistan (+993)<br>Iurks and Caicos Islands (+1649)<br>Iurks and (+688)<br>Jganda (+256)<br>Ukraine (+380)                                                                  | Пропустити налаштування                                                                          |

Згідно з політикою організації потрібно налаштувати такі методи підтвердження особи. Для цього потрібно обрати код країни (Україна (+380)) та ввести свій номер телефону. Ви можете підтвердити свою особу, відповівши на виклик або ввівши код, надісланий на ваш телефон.

Коли Ви увійдете до свого особистого облікового запису Microsoft, на першій сторінці облікового запису ви отримуєте доступ до інструментів **Microsoft 365**.

Щоб зайти до поштової скриньки оберіть «Outlook», натиснувши на відповідну іконку.

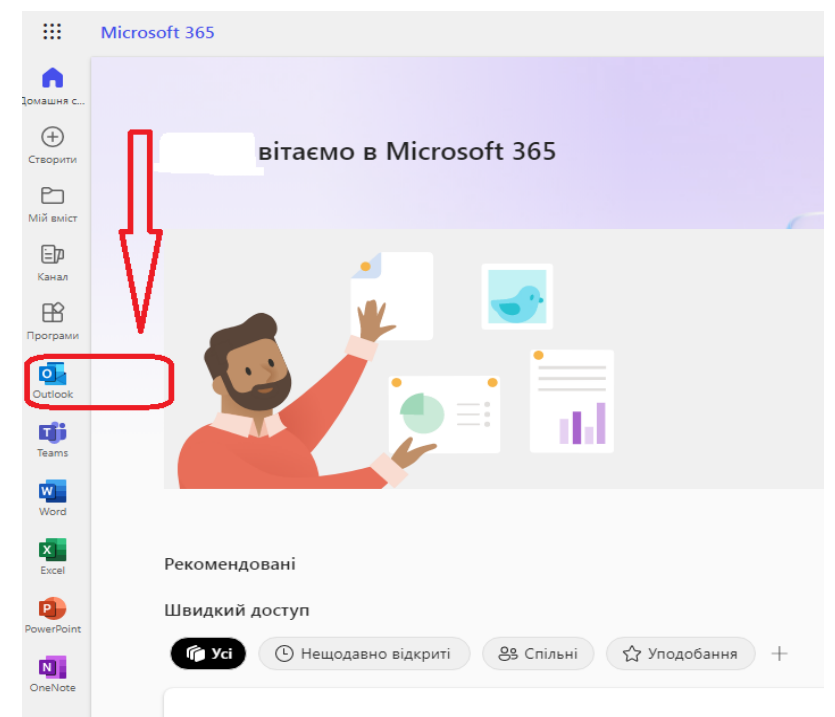

#### Ресстрація на навчальній платформі LMS Moodle

Для доступу до Навчальної платформи LMS Moodle, вам потрібно зареєструватися за адресою <u>https://moodle.vnu.edu.ua</u>. Реєстрація відбувається за допомогою Microsoft 365, з використанням адреси корпоративної поштової скриньки (@vnu.edu.ua).

Для входу та реєстрації натискаємо кнопку «**Microsoft**», використовуючи корпоративний обліковий запис та пароль

| Вхід                 | l                                                                                                    |  |
|----------------------|----------------------------------------------------------------------------------------------------|--|
| Ім'я                 | входу                                                                                                    |  |
|                      |                                                                                                    |  |
|                      |                                                                                                    |  |
| Пар                  | оль                                                                                                    |  |
|                      |                                                                                                    |  |
|                      |                                                                                                    |  |
|                      | инам ятати мене                                                                                                    |  |
|                      | וידואום כ                                                                                                    |  |
| Ство                 | ррити новий обліковий запис                                                                                                    |  |
|                      |                                                                                                    |  |
| Забу                 | ли пароль?                                                                                                    |  |
| Забу<br>Увій,        | или пароль?<br>діть, використовуючи свій обліковий запис                                                                                                    |  |
| Забу<br>Увій,<br>на: | или пароль?<br>діть, використовуючи свій обліковий запис                                                                                                    |  |
| Забу<br>Увій,<br>на: | или пароль?<br>діть, використовуючи свій обліковий запис<br>Місrosoft                                                                                                |  |
| Забу<br>Увій,<br>на: | или пароль?<br>діть, використовуючи свій обліковий запис<br>Мicrosoft                                                                                                |  |
| Забу<br>Увій,<br>на: | или пароль?<br>діть, використовуючи свій обліковий запис                                                                                                    |  |
| Забу<br>Увій,<br>на: | или пароль?<br>діть, використовуючи свій обліковий запис                                                                                                    |  |
| Забу<br>Увій,<br>на: | или пароль?<br>діть, використовуючи свій обліковий запис                                                                                                    |  |
| Забу<br>Увій,<br>на: | діть, використовуючи свій обліковий запис Microsoft Microsoft ← moodle@vnu.edu.ua                                                                                    |  |
| Забу<br>Увійд<br>на: | діть, використовуючи свій обліковий запис Microsoft Microsoft с moodle@vnu.edu.ua Введіть пароль                                                                     |  |
| Забу<br>Увій,<br>на: | діть, використовуючи свій обліковий запис  Microsoft  Microsoft  с moodle@vnu.edu.ua Введіть пароль                                                                  |  |
| Забу<br>Увійд<br>на: | или пароль?<br>діть, використовуючи свій обліковий запис<br>Microsoft                                                                                                |  |
| Забу<br>Увій,<br>на: | діть, використовуючи свій обліковий запис<br>Microsoft<br>Microsoft<br>с moodle@vnu.edu.ua<br>Введіть пароль<br>инстранотранования<br>Я не пам'ятаю пароль<br>Увійти |  |
| Забу<br>Увійд<br>на: | діть, використовуючи свій обліковий запис<br>Microsoft<br>Microsoft<br>Microsoft<br>Microsoft<br>моде@vnu.edu.ua<br>Введіть пароль<br>Я не пам'ятаю пароль<br>Увійти |  |

<u>Після цього на вашу корпоративну пошту прийде лист підтвердження, в якому</u> <u>потрібно перейти за посиланням.</u>

У більшості поштових програм це має відображатися як синє посилання на яку можна просто натиснути. <u>Якщо це не спрацює, скопіюйте та вставте адресу в адресну</u> <u>стрічку у верхній частині вікна веб-переглядача (браузера).</u>

# Проблеми з входом Microsoft 365 та на навчальну платформу LMS Moodle? Забули пароль?

Якщо забули пароль до корпоративної поштової скриньки зайдіть на обліковий запис Microsoft 365 (<u>https://www.office.com</u>) та відновіть пароль

| Outlo                | ook    |
|----------------------|--------|
| Microsoft            |        |
| ← moodle@vnu.edu.ua  |        |
| Введіть пароль       |        |
|                      |        |
| Я не пам'ятаю пароль |        |
|                      | Vрійти |

### Технічна підтримка:

Адміністратор Навчальної платформи LMS Moodle (Kolyadich.Mariya@vnu.edu.ua).